## Transfer an item from one bib to another

- 1. Open the bib for where your item is located ORIGINAL BIB
- 2. Minimize this window (don't close it)
- 3. Go find the bib to which you want to move your item DESTINATION BIB
- 4. In the Window pull-down menu choose Cascade all
- 5. In the same pull-down menu choose Tile Vertically
- 6. You should see two side-by-side bibs

| A b29033858                                                                                                    | b10164881                                                                                                    |  |  |  |  |  |  |  |  |
|----------------------------------------------------------------------------------------------------|----------------------------------------------------------------------------------------------------|--|--|--|--|--|--|--|--|
| Eile Edit View Go Tools Window Help                                                                                                    | Eile Edit View Go Tools Window Help                                                                                                    |  |  |  |  |  |  |  |  |
| Been Co Co Co Co Co Co Co Co Co Co Co Co Co                                                                                                    | Rest of Sunny Egat At the                                                                                                    |  |  |  |  |  |  |  |  |
| b29033858                                                                                                    | b10164881                                                                                                    |  |  |  |  |  |  |  |  |
| MAT TYPE a                                                                                                    | MAT TYPE a                                                                                                    |  |  |  |  |  |  |  |  |
| AUTHOR Dickens, Charles, 1812-1870.<br>TITLE David Copperfield / Charles Dickens ; with the original illustrations by "Phiz" ; introduced by Michael Slater.<br>LOCATIONS jml , ski | AUTHOR: Dickens, Dordne, 1912-1970<br>TITLE David Copperfield (Charles Dickens ; edited with an introduction by George H. Ford.<br>LOCATIONS bbh , cml . spb |  |  |  |  |  |  |  |  |
| Summary Summary                                                                                                    | Summary                                                                                                    |  |  |  |  |  |  |  |  |
| Record 16153528x View ITEM View Attach New Item Delete Move Seject                                                                                                    | Record 167318673 View ITEM CAttach New Item Delete Move Select                                                                                               |  |  |  |  |  |  |  |  |
| Item-Level Holds 0 # Record Number LOCATION BAR CODE VOLUME                                                                                                    | Item-Level Holds 0 # Record Number LOCATION BAR CODE VOLUME                                                                                                  |  |  |  |  |  |  |  |  |
| Ibib-Level Holds         1         16153528x         jmth         34609000835928           Bib-Level Holds         2         108616939         skrift         32288000846439        | Bib-Level Holds         0         1         1/// 1// 1// 1// 1// 1// 1// 1// 1// 1/                                                                          |  |  |  |  |  |  |  |  |

7.Open each bib up with the EDIT icon (upper right)

| <u></u>                                                             |                                                                                                    |                            |                                   | b29033858  |            |            | < 🔼                                            |                               |               |                     | b10164881              |            | - C 🔀                          |
|---------------------------------------------------------------------|----------------------------------------------------------------------------------------------------|----------------------------|-----------------------------------|------------|------------|------------|------------------------------------------------|-------------------------------|---------------|---------------------|------------------------|------------|--------------------------------|
| <u>File Edit Vi</u>                                                 | ew <u>G</u> o <u>T</u> ools                                                                                  | Reports W                  | indow <u>H</u> elp                |            |            |            | <u>File</u> dit                                | lew <u>G</u> o <u>T</u> ools  | Reports W     | lindow <u>H</u> elp |                        |            |                                |
| Boost Der Verge Egori Pet Der                                       |                                                                                                    |                            |                                   |            |            |            | Browse                                         |                               | 1             |                     | Hoset Size             | Viter Sur  | Aury Verify Export Print State |
| b29033858 Last Updated: 10-26-2021 Created: 03-30-2013 Revisions: 5 |                                                                                                    |                            |                                   |            |            |            | b1016488                                       | Last Updat                    | ed: 07-06-202 | 4 Created: 1        | 1-29-1999 Revisions: 1 | 01         |                                |
| LANG                                                                | eng                                                                                                    |                            | CATDATE                           | 03-30-2013 | BIB CODE 3 | -          | LANG                                           | eng                           |               | CAT DATE            | 11-29-1999             | BIB CODE 3 | ·                              |
| SKIP                                                                | 0                                                                                                    | INPUT LIBR - COUNTRY       |                                   | COUNTRY    | nyu        | SKIP       | 0                                              | INPUTLIB                      |               | c                   | COUNTRY                | mau        |                                |
| LOCATION                                                            | multi                                                                                                    | MAT TYPE a                 |                                   | LOCATIO    | l multi    |            | MAT TYPE                                       | a                             |               |                     |                        |            |                                |
| MARC Lead                                                           | eader ##### n a m 2.2 ##### a 4.500<br>ONS jml "ski                                                          |                            |                                   |            | MARC Lea   | ıder<br>NS | ##### n a m 2 2 #####   4 5 0 0<br>bbh,cmi,spb |                               |               |                     |                        |            |                                |
| MARC                                                                |                                                                                                    |                            |                                   |            |            |            | OCL C/RU                                       | LC/RLIN# 1898230              |               |                     |                        |            |                                |
| MARC                                                                | 910503 r 1991 nyu a 0 0 0 1 eng                                                                              |                            |                                   |            |            | MARC       | •••                                            | 002                           |               |                     |                        |            |                                |
| AUTHOR                                                              |                                                                                                    |                            |                                   |            |            | MARC       |                                                |                               |               |                     |                        |            |                                |
| AUTHOR                                                              |                                                                                                    |                            | Dickens, Charles, d1812-1870.     |            |            |            | MARC                                           |                               |               |                     |                        |            |                                |
| IIILE                                                               | 245 1 0 David Copperfield //c<br>Charlee Dickens : with the original illustrations by "Phiz" : introduced by |                            |                                   |            | MARC       |            |                                                | 701219 S 1908 mau 0 0 0 1 eng |               |                     |                        |            |                                |
| Michael Slater.                                                     |                                                                                                    | , with the original litest | strations by Finz , introduced by |            | LC CARD    | LC CARD #  |                                                |                               |               |                     |                        |            |                                |
| PUBLISHE                                                            | PUBLISHER 260 New York :/bBook-of-the-Month Club.icc1997xvi.                                                 |                            |                                   |            |            |            | OCEC/RE                                        |                               |               |                     |                        |            |                                |
| PHYSICAL I                                                          | PHYSICAL DESCRIPTION S00 vvi 1057 p : bill :lc21 cm                                                          |                            |                                   |            |            | PUBN#      |                                                | 020 0395051223 (pbk)          |               |                     |                        |            |                                |
|                                                                     |                                                                                                    |                            | in i i i i i i i i                |            |            |            | MARC                                           |                               | 040           | DLC cSOI dC0        | GL                     |            |                                |

- 8. Fix up the DESTINATION bib to current Minerva standards
- 9. Remove your library from the LOCATION field in the ORIGINAL bib
- 10. Add your library to the LOCATION field in the DESTINATION bib
- 11. Open your item record in the ORIGINAL bib
- 12. Use the menu under Edit in the upper left to choose Transfer attached

| -     |                                                                                |                                                                                                    | i6153528x                                                                                                    |                  |                           | - E 🔀                                       |                                                                       |                              |             |                        | b10164881                                |              |                                | – o X                                                                                                    |
|-------|--------------------------------------------------------------------------------|----------------------------------------------------------------------------------------------------|----------------------------------------------------------------------------------------------------|------------------|---------------------------|---------------------------------------------|-----------------------------------------------------------------------|------------------------------|-------------|------------------------|------------------------------------------|--------------|--------------------------------|----------------------------------------------------------------------------------------------------|
| Eile  | Edit View Go Tools Window                                                      | v <u>H</u> elp                                                                                         |                                                                                                    |                  |                           |                                             | <u>File Edit y</u>                                                    | iew <u>G</u> o <u>T</u> ools | Reports W   | ndow <u>H</u> elp      |                                          |              |                                |                                                                                                    |
|       | Cut                                                                            | Ctrl-X                                                                                                 | A REAL                                                                                                    |                  |                           |                                             | 1                                                                     |                              |             | ·                      | A B                                      | a - r        |                                |                                                                                                    |
| Brown | Сору                                                                           | Ctrl-C                                                                                                 |                                                                                                    | horat Street Man | Inter Summary             | Event Print Core                            | Browne                                                                | E La CA                      |             |                        | Inset Save                               | View Same    | any Verify Export              | Print Close                                                                                                    |
| Drows | Paste                                                                          | Ctrl-V                                                                                                 |                                                                                                    | Migen Sare view  | eur connary               | CAPUT HTT CORE                              |                                                                       | A darate                     |             |                        | a nation                                 | EL PAS       |                                |                                                                                                    |
|       | Select All                                                                     | Ctrl-A                                                                                                 |                                                                                                    | A REAL PROPERTY. |                           |                                             | - (                                                                   |                              |             |                        |                                          | CONT OF      |                                |                                                                                                    |
|       | Edit Field                                                                     | Ctrl-E                                                                                                 | and the second second s | A DECEMBER OF    | and the second            | and the second second                       |                                                                       | And the second second        | No. 8. 1844 | other Distance of Name | Contraction of the local division of the |              | All and a second second second | and the second second s |
| b     | Copy Field Ctrl-O                                                              |                                                                                                    |                                                                                                    |                  |                           |                                             |                                                                       |                              |             |                        |                                          |              |                                |                                                                                                    |
|       |                                                                                | te Field Ctrl-J                                                                                        |                                                                                                    |                  |                           |                                             | b10164881 Last Updated: 07-06-2024 Created: 11-29-1999 Revisions: 101 |                              |             |                        |                                          |              |                                |                                                                                                    |
|       | Insert Field Ctrl-I                                                            |                                                                                                    |                                                                                                    |                  |                           |                                             |                                                                       |                              |             |                        |                                          |              |                                |                                                                                                    |
|       | Delete Field                                                                   | Ctrl-D                                                                                                 |                                                                                                    |                  |                           |                                             | LANG and                                                              |                              | CATDATE     | 11-29-1999             | BIB CODE 3                               | -            |                                |                                                                                                    |
|       | Substitution Phrases                                                           | Substitution Phrases ckens ; with the original illustrations by "Phiz" ; introduced by Michael Slater. |                                                                                                    |                  |                           |                                             | eng                                                                   |                              | UNIT DATE   | 11-20-1000             | 000000000000000000000000000000000000000  |              |                                |                                                                                                    |
|       |                                                                                |                                                                                                    |                                                                                                    |                  |                           |                                             | SKIP                                                                  | 0                            |             | INPUTLIBR              | c                                        | COUNTRY      | mau                            |                                                                                                    |
|       | Redo                                                                           | edo Ctrl-Y                                                                                             |                                                                                                    |                  | LOCATION                  | multi                                       |                                                                       | MAT TYPE                     | a           |                        |                                          |              |                                |                                                                                                    |
|       | Copy Record                                                                    | brd                                                                                                    |                                                                                                    |                  |                           |                                             |                                                                       |                              |             |                        |                                          |              |                                |                                                                                                    |
|       | Patron View Actions                                                            | tron View Actions                                                                                      |                                                                                                    |                  |                           | MARC Leader ##### n a m 2 2 ##### 1 4 5 0 0 |                                                                       |                              |             |                        |                                          |              |                                |                                                                                                    |
|       | Save as Template (W)                                                           |                                                                                                    |                                                                                                    |                  | LOCATIONS bbh ,cml ,spb   |                                             |                                                                       |                              |             |                        |                                          |              |                                |                                                                                                    |
| Su    | Transfer attached  Find Bib                                                    |                                                                                                    |                                                                                                    |                  |                           |                                             |                                                                       |                              |             |                        |                                          |              |                                |                                                                                                    |
|       | Link to additional bib record (3) D b10164881                                  |                                                                                                    |                                                                                                    |                  |                           | OCLC/RLI                                    | OCLC/RLIN# 001 1898230                                                |                              |             |                        |                                          |              |                                |                                                                                                    |
| Re    | Import Order Information                                                       |                                                                                                    |                                                                                                    |                  | MARC 003 OCoLC            |                                             |                                                                       |                              |             |                        |                                          |              |                                |                                                                                                    |
| Ite   | the Move to Top of Group Updated; 08-16-2024 Created; 03-30-2013 Revisions; 64 |                                                                                                    |                                                                                                    |                  | MARC 005 20031031084757.0 |                                             |                                                                       |                              |             |                        |                                          |              |                                |                                                                                                    |
|       | Move to Bottom of Group                                                        |                                                                                                    |                                                                                                    |                  |                           |                                             | MARC                                                                  |                              | 000         | 751210 0 105           | 9 mau (                                  | 0.0 1 000    |                                |                                                                                                    |
| Bit   | Move Up(H)                                                                     |                                                                                                    | I CHKIN                                                                                                    | 06-15-2024       | LOCATION                  | imlfi                                       |                                                                       |                              |             | 701219 5 190           | b iliau v                                | i u u i elig |                                |                                                                                                    |
| _     |                                                                                |                                                                                                    | Lornan                                                                                                    | 00-10-2024       | Looninion                 | ,                                           | LC CARD                                                               | F                            | 010         | 58014706               |                                          |              |                                |                                                                                                    |
|       | RDA Toolkit                                                                    |                                                                                                    | INVDA                                                                                                    | ••               | LOANRULE                  | 0                                           | OCLC/RLI                                                              | 4#                           | 019         | 20818793               |                                          |              |                                |                                                                                                    |
|       | Eind                                                                           | Ctrl-F                                                                                                 | IN LOC                                                                                                    | 531              | STATUS                    | -                                           | PUBN #                                                                |                              | 020         | 0395051223 (p          | obk)                                     |              |                                |                                                                                                    |
|       | I TYPE                                                                         | 1                                                                                                    | # RENEWA                                                                                                    | _S 0             | INTL USE                  | 0                                           | MARC                                                                  |                              | 040         | DLC cSOI dC            | GL                                       |              |                                |                                                                                                    |

13. Be sure the bib # that shows up is the DESTINATION bib you choose (see the right vertical window at the top for the bib number)

14. Click on that bib number under "Find Bib" to the right of "Transfer attached"

15. Go to summary for the DESTINATION bib and you should see your item, with circulation stats preserved, on the list.

16. IF your item was the only one on the ORIGINAL bib, when prompted, delete that bib.